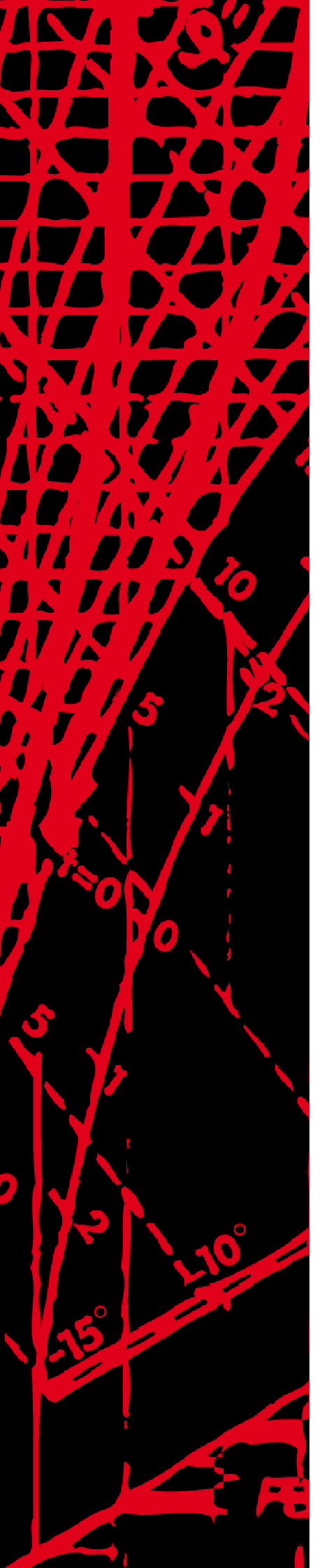

Styrutrustning

# Saphir Web

# Handledning för drift

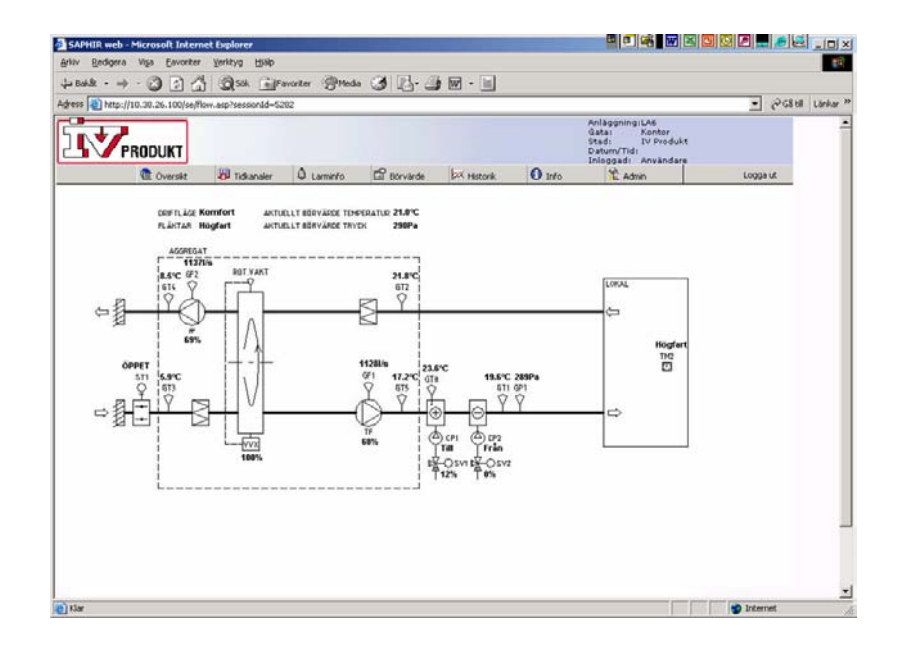

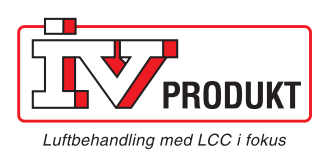

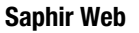

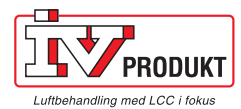

## Saphir Web

#### Steg för steg instruktion för idrifttagare

- Anslut nätverkskabel till kommunikationskortet som finns i Saphiren.
- Via handterminalen: Logga in med lösenord 2000, gå till Meny, Systemparametrar, Kommunikation, RCC-konfiguration, Ändra IP inst.
- Ändra IP-type till FIXED, ställ in IP, Mask, Gate och Verkställ, Ja.
- Starta om Saphiren genom att bryta spänningen.

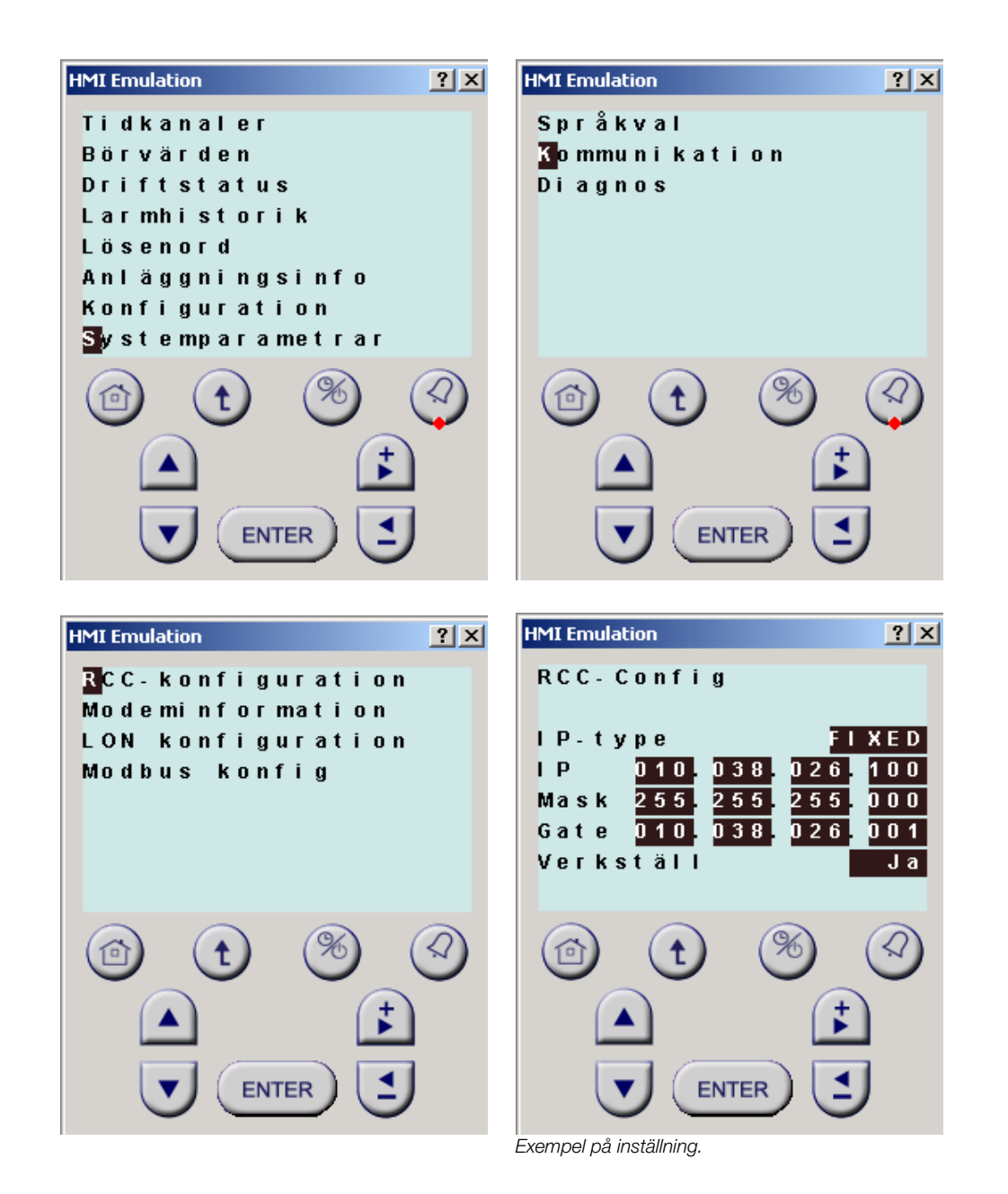

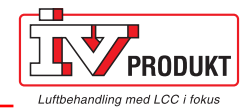

- Öppna Internet Explorer på en dator som är ansluten till nätverket.
- Skriv in IP-adressen (samma som ställdes in via handterminalen) i adressfältet, tryck Enter.
- Inloggningsbilden ska då komma upp på bildskärmen enligt nedan.

| <u> 6</u>      | 🗿 SAPHIR login - Microsoft Internet Explorer              |                      |
|----------------|-----------------------------------------------------------|----------------------|
| Min            | Arkiv Redigera Visa Favoriter Verktyg Hjälp               |                      |
| dokali         | 🖛 Bakå: 🗸 🔿 🗸 🚱 🚰 🥘 Sök 🔊 Favoriter 🛞 Media 🧭 🛃 - 🎒 🕅 - 🧾 |                      |
| ų,             | Adress 💩 http://10.38.26.100/login.asp                    | 💽 🔗 Gå till Länkar » |
| Den l<br>dato  |                                                           |                      |
| 6              |                                                           |                      |
| Min<br>nätverk | CADUTD woh                                                |                      |
| 25             | SAFHIR WED                                                |                      |
| Pappers        | Anläggning:LA6<br>Gata:Kontor                             |                      |
|                | Stad:IV Produkt                                           |                      |
|                | Inloggning                                                |                      |
| 7.             |                                                           |                      |
| d D            | Användarnamn: G Logga in                                  |                      |
| Winda          | Losenord: ["                                              |                      |
| Media P        |                                                           | -                    |
|                |                                                           |                      |
|                |                                                           |                      |

• Det finns tre olika inloggningsnivåer:

**Gäst**, kan titta på värden. Användarnamn: G, Lösenord: g.

Användare, kan titta och ändra värden. Användarnamn: U, Lösenord: u.

Administratör, kan titta och ändra värden samt konfigurera olika användarkonton. Användarnamn: A, Lösenord: a.

• Användarnamn och Lösenord bör ändras för Användare och Administratör.

Under menyn "Info" och sedan "Hjälp" finns beskrivet hur man hanterar webben och hur nya användare läggs upp etc.

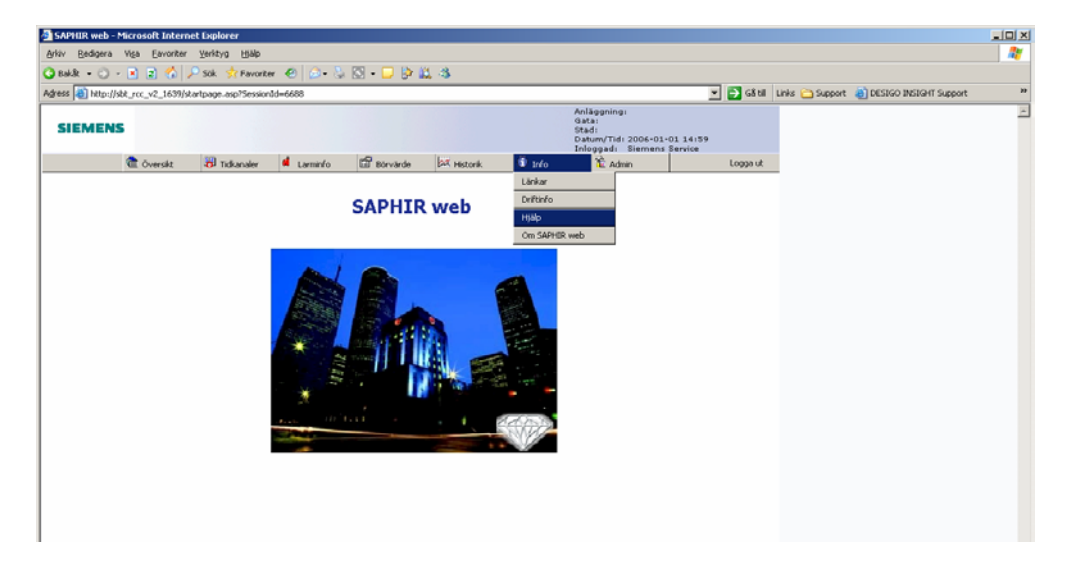

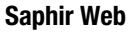

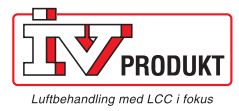

### Larmhantering

#### E-Mail

Konfiguration för larmhantering via E-mail. Ligger under menyn "Admin" och sedan "Konfiguration".

- Fyll i adress till SMTP Servern (E-mail server).
- Skriv in "egen" E-mail adress.
- Skriv in E-mail adresser till de mottagare som skall ha larmet (max 4st).
- Fyll i "Subject", ämnesraden på E-mailet för varje larm från aktuell Saphir.
- Fyll i "E-mail text", en text som följer med varje larm från aktuell Saphir. Lägg sen in "%s" där larmtexten skall placeras.
- Bocka i "enable Mail sending".
- Bocka i för larm och/eller återgång.
- Välj språk för larmmeddelande/aktuellt larm (Numret kan variera från olika tillverkare/fabrikanter).
- Tryck "Update all Values" för att uppdatera alla inmatningar.
- Prova att skicka ett E-mail med "Send Test Mail".
- Prova ett riktigt larm från Saphiren.

| et Explorer                                          |                                                                     |                                    | 1 |
|------------------------------------------------------|---------------------------------------------------------------------|------------------------------------|---|
| Sök 🔶 Eavoriter 🧖 🗔                                  |                                                                     |                                    |   |
| ms/rms.html                                          |                                                                     | 🔻 🛃 Gå till 🛛 Links 💩 SBT Intranät |   |
| SAI                                                  | PHIR - Rainbow Communication Ca<br>by Siemens Building Technologies | rd                                 |   |
| Description                                          | Actual Value                                                        |                                    |   |
| SMTP Server                                          | smtp.ch.abatos.com                                                  |                                    |   |
| own eMail address                                    | bengt.lindgren@siemens.com                                          |                                    |   |
| POP3 before SMTP<br>authentification                 |                                                                     |                                    |   |
| POP3 Server                                          |                                                                     |                                    |   |
| Login Name                                           |                                                                     |                                    |   |
| Password                                             |                                                                     |                                    |   |
| eMail Address 1                                      | bengt.lindgren@siemens.com                                          |                                    |   |
| eMail Address 2                                      |                                                                     |                                    |   |
| eMail Address 3                                      |                                                                     |                                    |   |
| eMail Address 4                                      | Enable                                                              | Member Settings                    |   |
| Address Number Selected                              | Active=#1 (bengtlindgren@siemens.com) 0×0017                        | 0×01 0×000E                        |   |
| eMail Subject                                        | Mail från test duck                                                 |                                    |   |
|                                                      | Detta är ett testmail.                                              |                                    |   |
| eMail Text<br>(%s inserts Saphir<br>message text)    | ξs<br>Skall detta fungera.                                          | -                                  |   |
| enable Mail sending                                  |                                                                     | _                                  |   |
| send mail when Alarm is<br>going into active state   |                                                                     |                                    |   |
| send mail when Alarm is<br>going into inactive state |                                                                     |                                    |   |
| Language ID                                          | 0                                                                   |                                    |   |
| Update all Values                                    | Send Test Mail                                                      |                                    |   |
|                                                      |                                                                     |                                    |   |

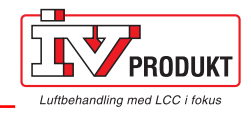

#### SMS

(När GSM-modem är installerat)

Konfiguration för larmhantering via SMS. Ligger under menyn "Admin" och sedan "Konfiguration".

- 1. Skriv in telefonnummren till de mottagare som skall ha larmet (max 4st).
- 2. Skriv in PIN kod för SIM kortet, lämna blankt om ingen PIN kod används.
- 3. Bocka i "enable SMS sending".
- 4. Bocka i för larm och/eller återgång.
- 5. Välj språk för larmmeddelande/aktuellt larm (Numret kan variera från olika tillverkare/fabrikanter).
- 6. Tryck "Update all Values" för att uppdatera alla inmatningar.
- 7. Prova att skicka ett SMS med "Send Test SMS".
- 8. Prova ett riktigt larm från Saphiren.

| nternet Explorer                                                                                                    |                                                                   | (   |  |  |  |  |  |  |  |
|----------------------------------------------------------------------------------------------------|-------------------------------------------------------------------|-----|--|--|--|--|--|--|--|
| voriter <u>Y</u> erktyg <u>H</u> jälp                                                                                                    |                                                                   |     |  |  |  |  |  |  |  |
| 🐔 🔎 Sök 🕏 Favoritor <table-row> 🍥 - 😓 🖸 - 🖵 🖻 🚉 🍪</table-row>                                                                                                    |                                                                   |     |  |  |  |  |  |  |  |
| .245/ms/ms.html 🗾 🛃 Gå till 🛛 Links 🍘 SBT Intra                                                                                                    |                                                                   |     |  |  |  |  |  |  |  |
| SAPHIR - Rainbow Communication Card<br>by Siemens Building Technologies<br>To send SMS successfully a GSM Modem is absolutely necessary.<br>The PIN number is sent to the GSM modem only at start up. After changing this you have to reboot the SCC. Note that you only have 3 attempts for<br>the right PIN number before the SIM-Card is disabled. |                                                                   |     |  |  |  |  |  |  |  |
| Description                                                                                                    | Actual Value                                                      |     |  |  |  |  |  |  |  |
| Init String 1                                                                                                    | ATZ                                                               | 1   |  |  |  |  |  |  |  |
| Init String 2                                                                                                    | AT&FE0L0M0S0=38.S0                                                | l   |  |  |  |  |  |  |  |
| Init String 3                                                                                                    | AT+CGMM                                                           | l   |  |  |  |  |  |  |  |
| Init String 4                                                                                                    | AT+GCAP                                                           | l   |  |  |  |  |  |  |  |
| Init String 5                                                                                                    | AT+CREG?                                                          | l   |  |  |  |  |  |  |  |
| Init String 6                                                                                                    | AT+CSQ                                                            | l   |  |  |  |  |  |  |  |
| Init Count                                                                                                    | 2 •                                                               | l   |  |  |  |  |  |  |  |
|                                                                                                    | Enable Member Settings                                            | l   |  |  |  |  |  |  |  |
| Phone Number 1                                                                                                    | 0708719038 0×001 7 0×01 0×0007                                    | l   |  |  |  |  |  |  |  |
| Phone Number 2                                                                                                    | 0×0017 0×01 0×0008                                                | l   |  |  |  |  |  |  |  |
| Phone Number 3                                                                                                    | 0×0017 0×01 0×0009                                                | l   |  |  |  |  |  |  |  |
| Phone Number 4                                                                                                    | 0X0017 0X01 0X000A                                                | l   |  |  |  |  |  |  |  |
| Phone Number Selected                                                                                                    | Active=#1 (0708719038)                                            | l   |  |  |  |  |  |  |  |
|                                                                                                    | Update Member Settings                                            | l   |  |  |  |  |  |  |  |
| PIN                                                                                                    | ••••                                                              |     |  |  |  |  |  |  |  |
| ComPort for Modern                                                                                                    | COM1:                                                             |     |  |  |  |  |  |  |  |
| enable SMS sending                                                                                                    | Send Test SMS Only if the "enable SMS sending" checkbox is marked | l   |  |  |  |  |  |  |  |
| send SMS when Alarm is<br>going into active state                                                                                                    | E                                                                 |     |  |  |  |  |  |  |  |
| send SMS when Alarm is<br>going into inactive state                                                                                                    |                                                                   |     |  |  |  |  |  |  |  |
| Language ID                                                                                                    | 0                                                                 |     |  |  |  |  |  |  |  |
|                                                                                                    |                                                                   |     |  |  |  |  |  |  |  |
| Update all Values                                                                                                    |                                                                   |     |  |  |  |  |  |  |  |
|                                                                                                    | 🚽 🖉 Internet                                                      | 1/1 |  |  |  |  |  |  |  |

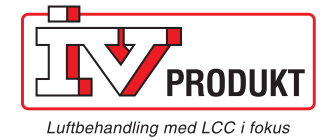

7

0

Ø

0

IV Produkt AB, Box 3103, 350 43 Växjö Tel: 0470-75 88 00 • Fax: 0470-75 88 76 info@ivprodukt.se • www.ivprodukt.se